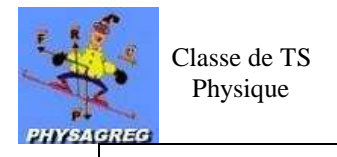

# **TP N°5 : COMPORTEMENT DU DIPOLE RL**

### Matériel :

- Alimentation 6-12 V
- > Interrupteur
- Bobine (boîte réglable) : L, r
- Résistance (boîte réglable)
- ➢ Fils de connexion

#### **Objectifs**:

- Réaliser un montage électrique à partir d'un schéma <sup>chap. 7 (9)</sup>
- Réaliser les branchements pour visualiser les tensions aux bornes du générateur, de la bobine et du conducteur ohmique supplémentaire. <sup>chap. 7 (10)</sup>
- Montrer l'influence de l'amplitude de l'échelon de tension, de la résistance et de l'inductance sur le phénomène observé lors de la charge et de la décharge du condensateur <sup>chap. 7 - (11)</sup>

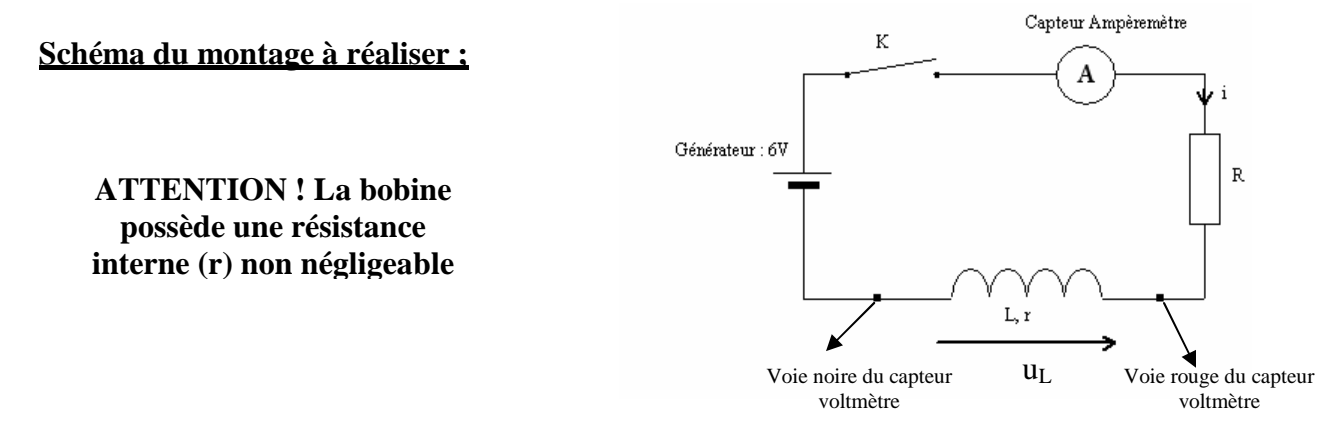

# <u>I Observer l'évolution de l'intensité du courant traversant la bobine lors de la fermeture du circuit :</u>

- 1) <u>Manipulation :</u>
- a. Réalisez le montage ci-dessus.
- b. **Réglez les composants** électriques sur les valeurs suivantes : L = 1 H et  $R = 100 \Omega$ .
- c. Branchez  $u_L$  et i aux boîtiers voltmètre et ampèremètre de la console ESAO.
- d. Paramétrez le logiciel Généris 5 :
- > Ouvrez le logiciel grâce au raccourci présent sur le bureau.
- Dans la partie gauche de l'écran faire glisser les boîtiers voltmètre et ampèremètre ainsi que le temps sur les axes ordonnées et abscisses (voir ci-contre) :
- Cliquer sur le voltmètre pour accéder au paramétrage, puis compléter :

| /:Voltmètre                                  |  |  |  |  |  |
|----------------------------------------------|--|--|--|--|--|
| Calibre Grandeur Mesure Couleur Personnalisé |  |  |  |  |  |
| Calibre                                      |  |  |  |  |  |
| ± 250 mV ± 2.5 V ± 25 V                      |  |  |  |  |  |
| Fonctions                                    |  |  |  |  |  |
| Efficace                                     |  |  |  |  |  |

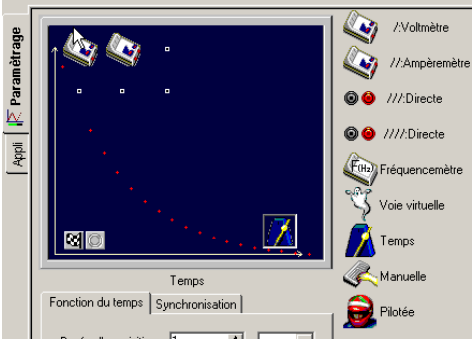

Ordinateur muni d'une carte d'acquisition

de données.

➢ 1 boîtier voltmètre

➢ Logiciel Generis 5+

➢ 1 boîtier Ampèremètre

| -           |                                      |  |  |  |  |  |
|-------------|--------------------------------------|--|--|--|--|--|
| //Voltmètre |                                      |  |  |  |  |  |
| Calibre     | Grandeur Mesure Couleur Personnalisé |  |  |  |  |  |
| Grande      | ur uL Unité V                        |  |  |  |  |  |
| Régla       | ge du zéro                           |  |  |  |  |  |
| E Limite    | es de la grandeur affichée           |  |  |  |  |  |
| Min         | 0 Max 6                              |  |  |  |  |  |
|             |                                      |  |  |  |  |  |

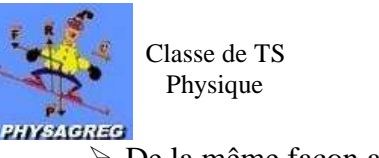

| <ul> <li>De la même façon avec</li> <li>l'ampèremètre :</li> </ul> | //:Ampèremètre<br>Calibre Grandeur Mesure Couleur Personnalisé<br>Calibre<br>± 25 mA ± 250 mA ± 2.5 A ± 10 A | //:Ampèremètre<br>Calibre Grandeur Mesure Couleur Personnalisé<br>Grandeur i Unité A<br>Réglage du zéro |
|--------------------------------------------------------------------|----------------------------------------------------------------------------------------------------|----------------------------------------------------------------------------------------------------|
|                                                                    | Fonctions Instantanée                                                                                        | Limites de la grandeur affichée<br>Min 0 Max 0,5                                                        |

Cliquer ensuite sur le temps et compléter les onglets Fonction du temps et Synchronisation comme ci-dessous :

| Temps                                | i emps                                                                   |
|--------------------------------------|--------------------------------------------------------------------------|
| Fonction du temps Synchronisation    | Fonction du temps Synchronisation                                        |
| Durée d'acquisition 50 🔺 ms 💌        | ✓         Synchronisation           Voie de synchro         ∴Ampèremètre |
| Nombre de points 501 💌               | Niveau 0.001 à 0.01                                                      |
| Acquisition continue Γ Te : 100,0μs  | Croissant 💿 Décroissant C                                                |
| Fermer au lancement de l'acquisition | Fermer au lancement de l'acquisition                                     |
|                                      |                                                                          |

> Lancez l'acquisition à l'aide de l'icône IIII et basculez l'interrupteur en position fermé. Les courbes  $u_L(t)$  et i(t) sont représentées à droite de l'écran.

### 2) <u>Questions :</u>

Pour répondre à celles-ci vous pourrez avoir besoin de la barre d'outil du logiciel décrite ci-dessous :

Fichier Edition Acquisition Insertion Affichage Outils Compte Rendu Fenêtre ?

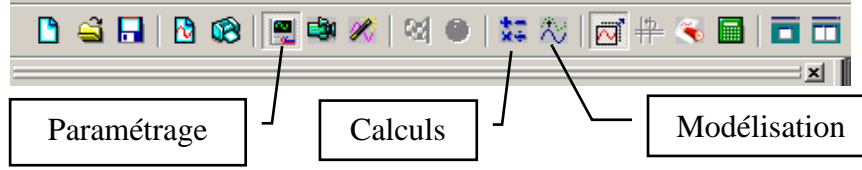

- a. Quelle est l'**allure** des courbes  $u_L(t)$  et i(t) obtenues ?
- b. Modélisez la courbe i(t) dans la fenêtre modélisation en vous aidant de votre cours.
- c. Faites tracer par le logiciel la tangente à l'origine de la courbe i(t) et déterminez l'abscisse de son intersection avec la droite d'équation i = E/R, on trouve alors  $\tau$ . (Pour tracer la tangente, faites un « clic droit » dans le graphe, sélectionnez tangente, la positionnez, puis appuyez sur entrée).
- d. Comparez la valeur de la constante de temps  $\tau$  trouvée expérimentalement à sa valeur théorique.

### II Influence de l'amplitude de l'échelon de tension sur le phénomène :

- a. Changez l'alimentation en réglant l'alimentation 6-12V sur 12V.
- b. Refaites un enregistrement des courbes  $u_L(t)$  et  $i(t). \label{eq:loss_loss}$
- c. **Comparez ces courbes à celles obtenues précédemment** pour en déduire l'influence de l'amplitude de l'échelon de tension sur le phénomène.

## III Influence des paramètres R et L sur la constante de temps du dipôle RL :

- a. Tracez les courbes i(t) pour différentes valeurs de R et de L. Au lancement de l'acquisition, il faut choisir **Ajouter une nouvelle courbe**. **Dessinez leur allure** sur votre feuille.
- b. Complétez le tableau suivant :

| <b>R</b> (Ω)     | 100 | 200 | 300 | 400 | 100  | 100 |
|------------------|-----|-----|-----|-----|------|-----|
| L (H)            | 1   | 1   | 1   | 1   | 0,90 | 1,1 |
| R+r (Ω)          |     |     |     |     |      |     |
| $\tau_{exp}$ ()  |     |     |     |     |      |     |
| $\tau_{th} = ()$ |     |     |     |     |      |     |

c. Concluez quant à l'influence des paramètres R et L.